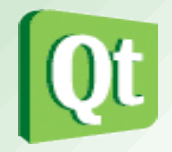

- Créer son propre *widget* en créant une nouvelle classe **MyWidget** qui héritera de la classe **QWidget**.
- Une instance de cette classe représentera la fenêtre de l'application.
- *Rappel* : Un *widget* qui n'est pas incorporé dans un *widget* parent est appelé une <u>fenêtre</u>.

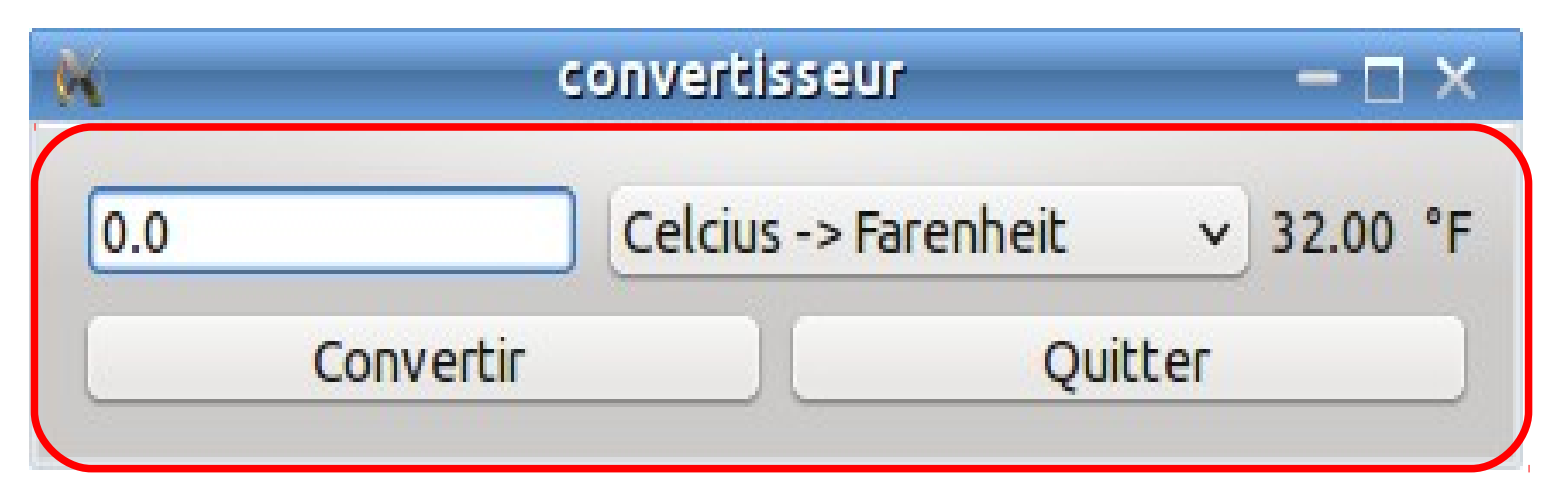

#### Un widget « fenêtre »

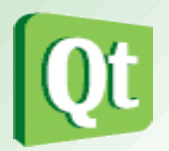

- L'application « **convertisseur** » comprendra <u>3 fichiers</u> :
  - main.cpp:l'instanciation des objets QApplication et MyWidget
  - mywidget.h: la déclaration de la classe MyWidget
  - mywidget.cpp : la définition de la classe MyWidget
- Le <u>fichier de projet</u> de l'application « **convertisseur** » sera donc :

```
QT += widgets # qt5 convertisseur.pro
TEMPLATE = app
TARGET = convertisseur
# Input
HEADERS += mywidget.h
SOURCES += main.cpp mywidget.cpp
```

Un *widget* est toujours créé caché, il est donc nécessaire d'appeler la méthode show() pour l'afficher :

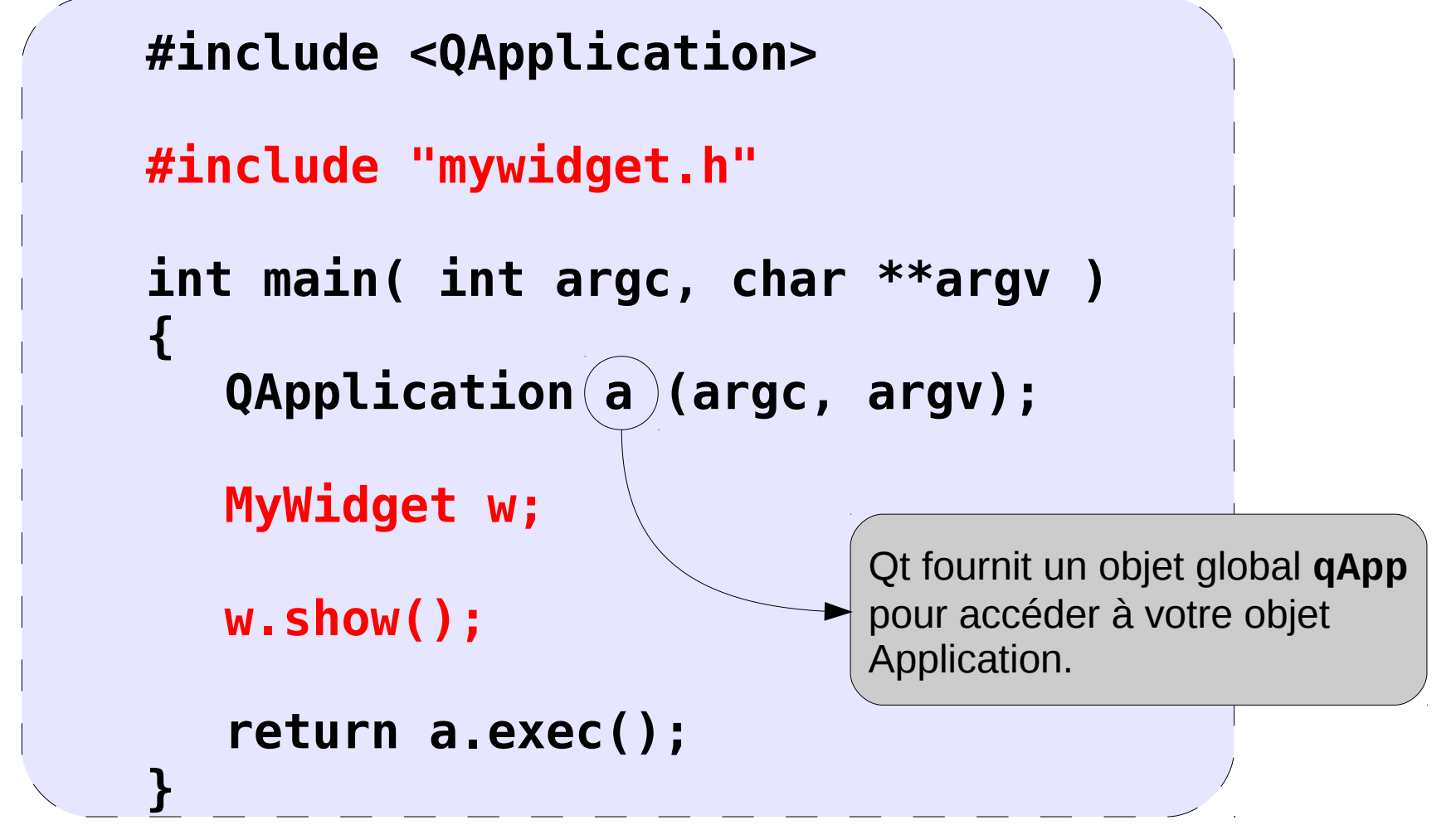

#### **t.vaira** (2011-2015)

#### **Première application - Principe n°4**

• L'instanciation des *widgets* (et leur positionnement) se fera dans le constructeur de la classe **MyWidget** 

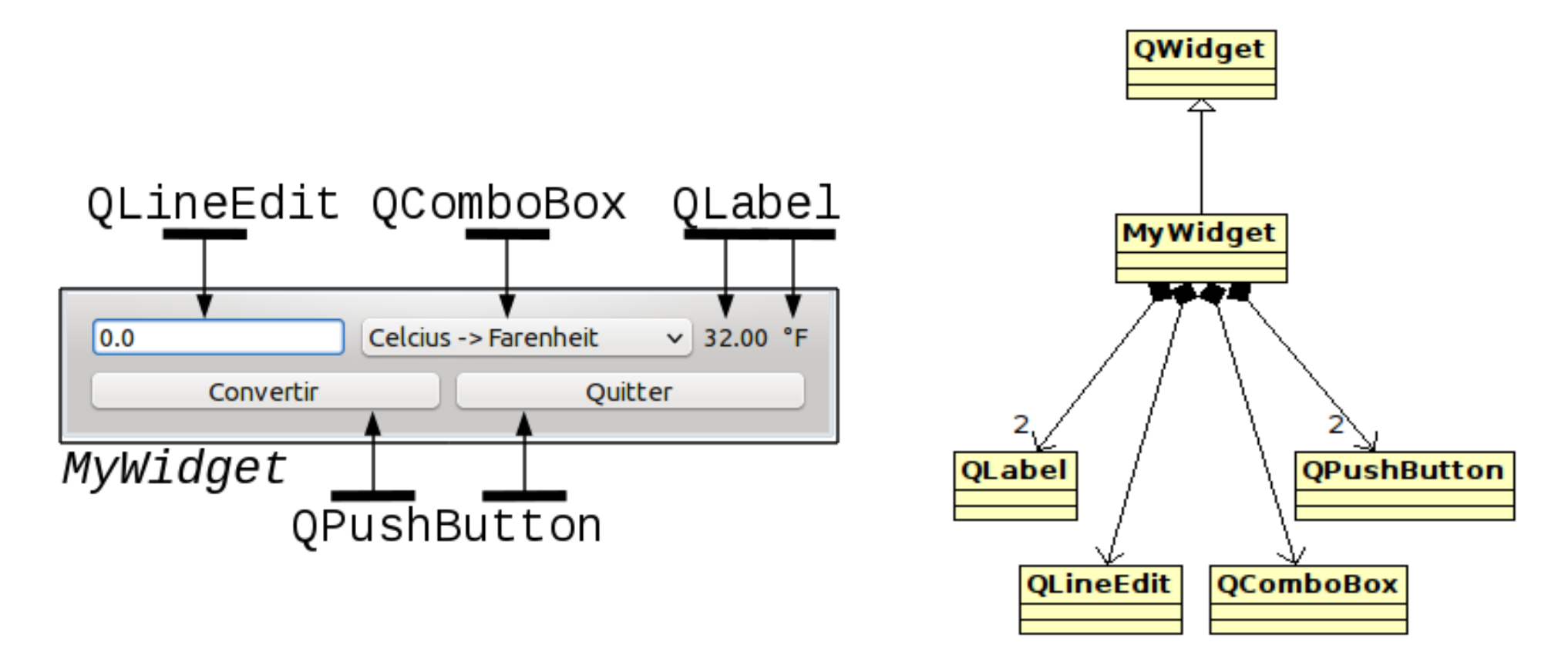

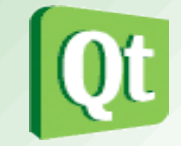

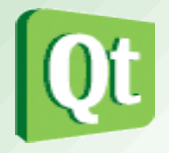

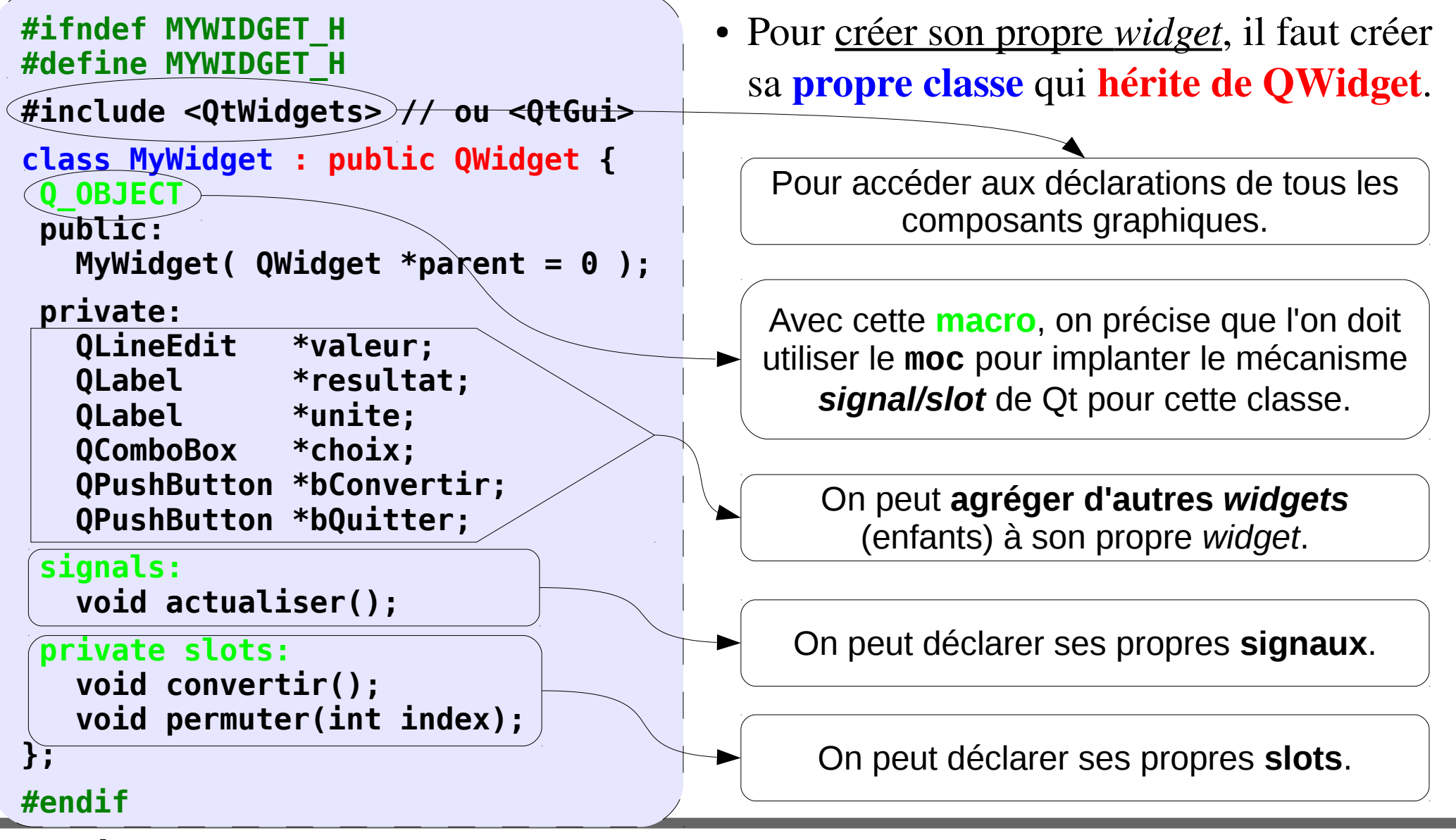

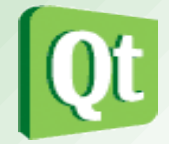

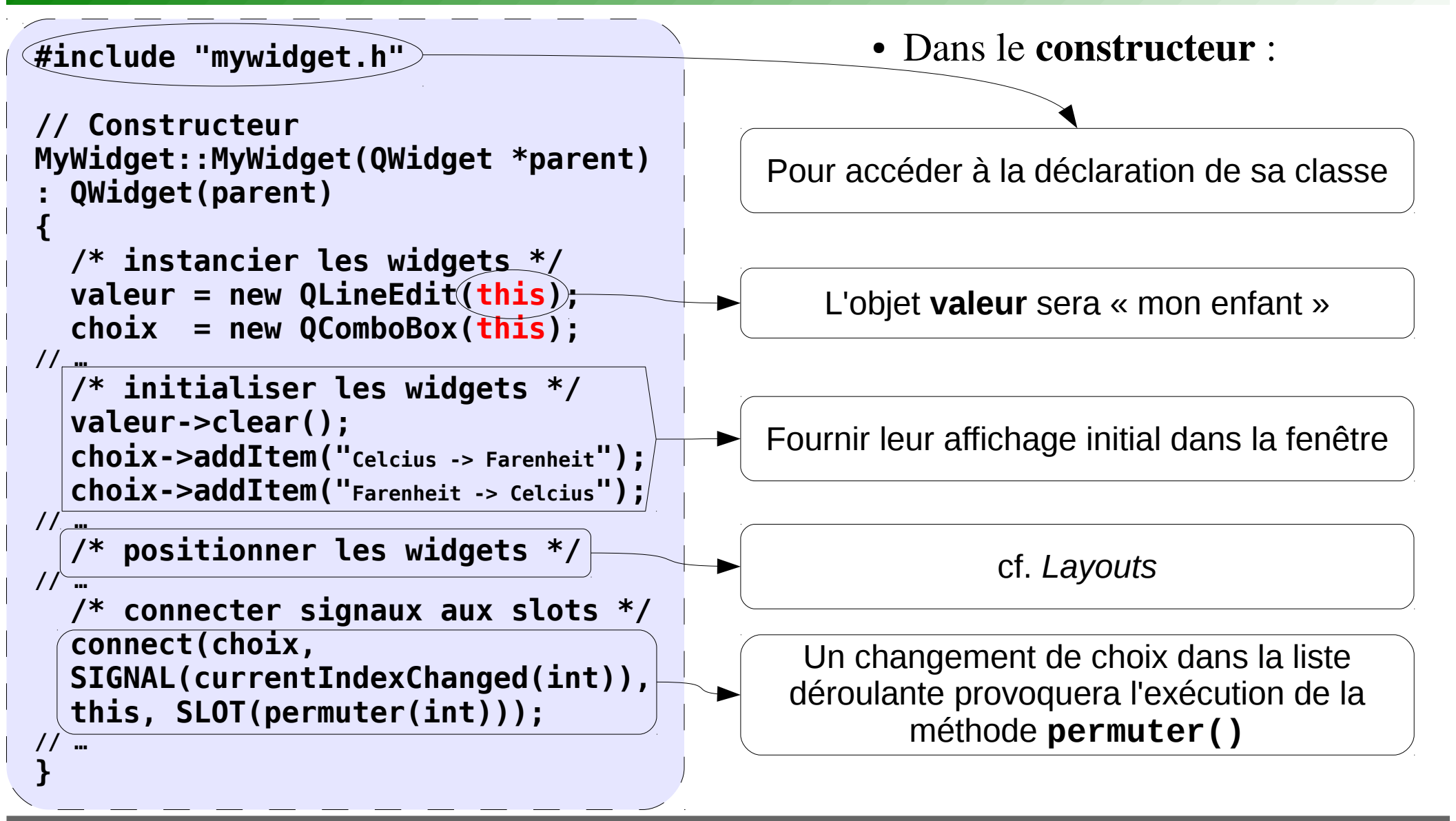

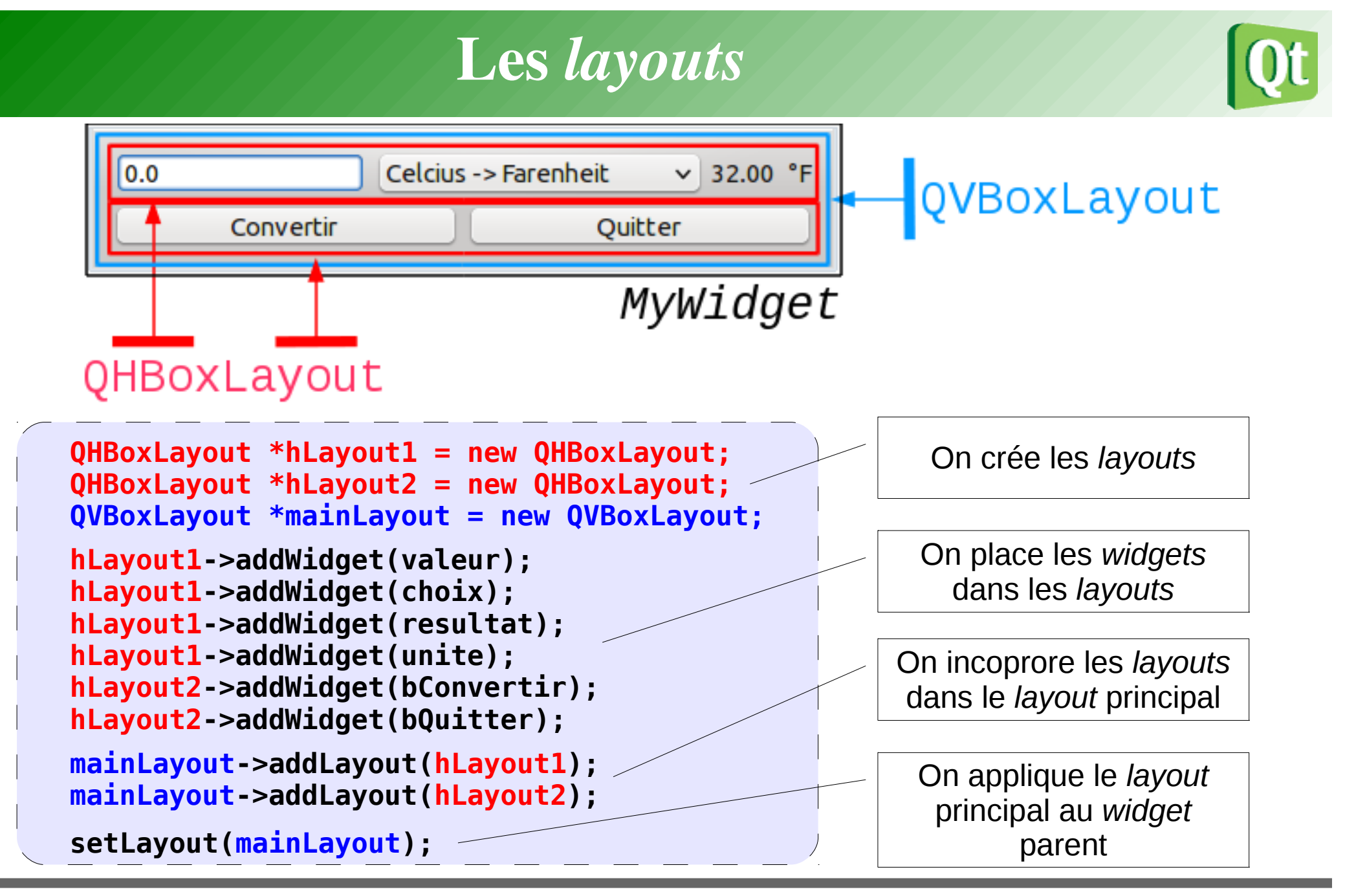

#### Le mécanisme signal/slot

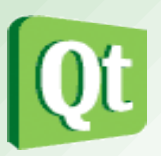

- Il faut connecter :
  - un OBJET émetteur (**bQuitter**) d'un SIGNAL (**clicked(**)) <u>à</u>
  - un OBJET récepteur (qApp) sur une fonction (ou méthode) SLOT (quit())
- connect(bQuitter, SIGNAL(clicked()), qApp, SLOT(quit()));

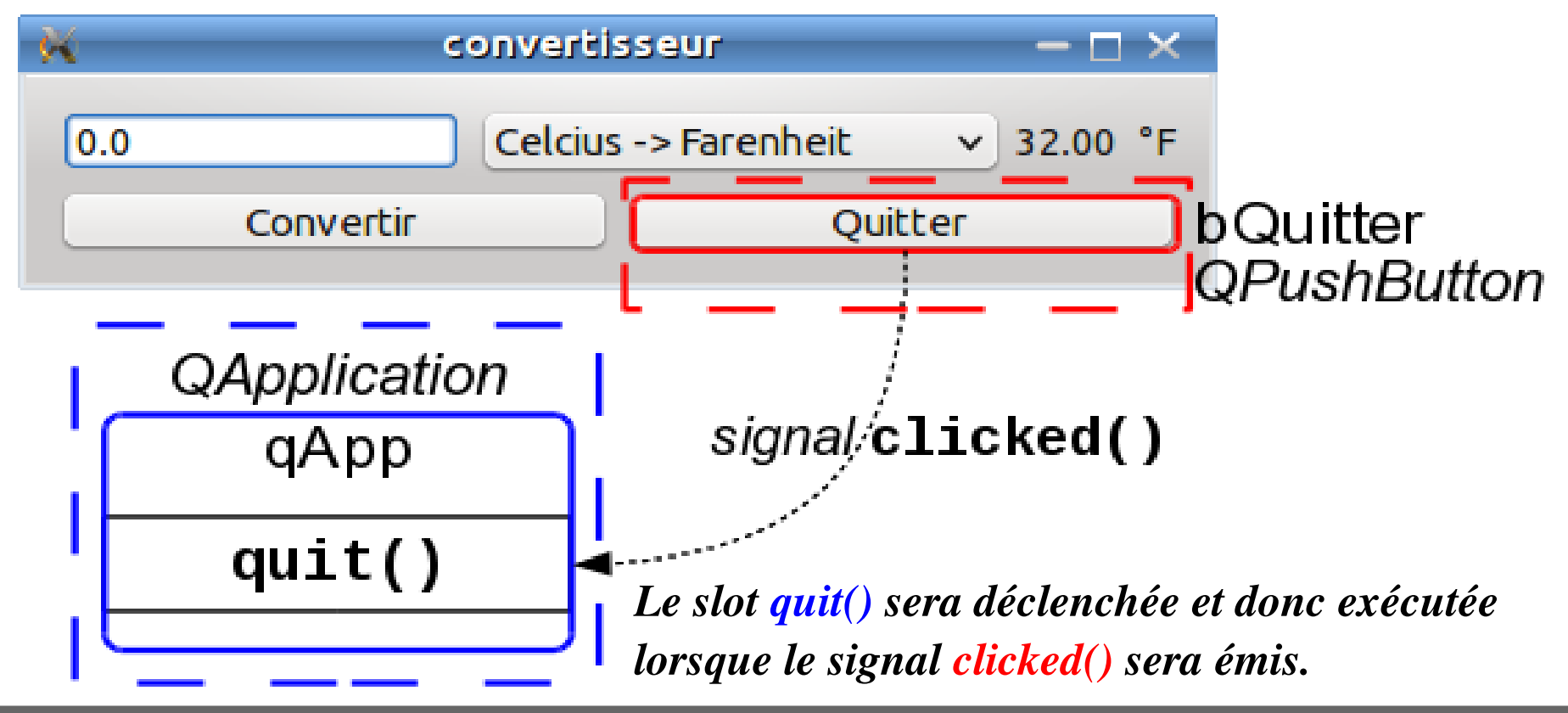

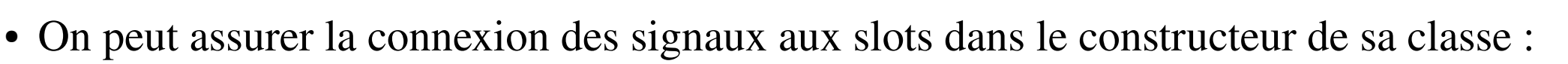

```
connect(bConvertir, SIGNAL(clicked()), this, SLOT(convertir()));
connect(this, SIGNAL(actualiser()), this, SLOT(convertir()));
connect(choix,SIGNAL(currentIndexChanged(int)),this,SLOT(permuter(int)));
```

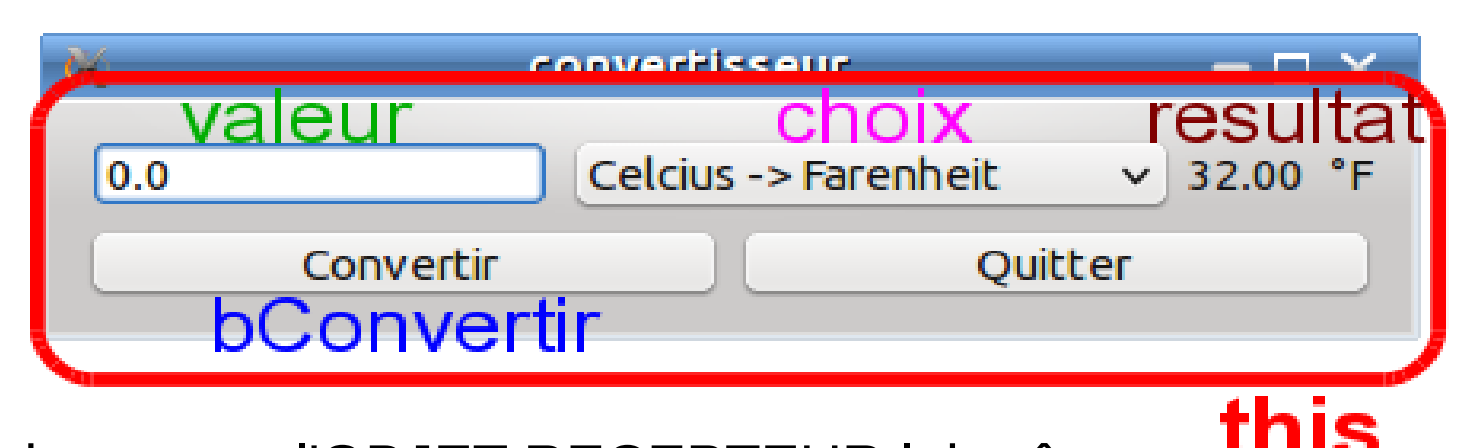

this est l'adresse sur l'OBJET RECEPTEUR lui-même. C'est le C++ qui le fournit automatiquement. A chaque fois que l'on utilise "this" dans une classe, il faut comprendre "moi l'objet de cette classe" (auto-pointeur).

# Émettre un signal

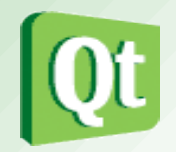

• Pour émettre un signal, on utilise tout simplement le mot clé **emit** :

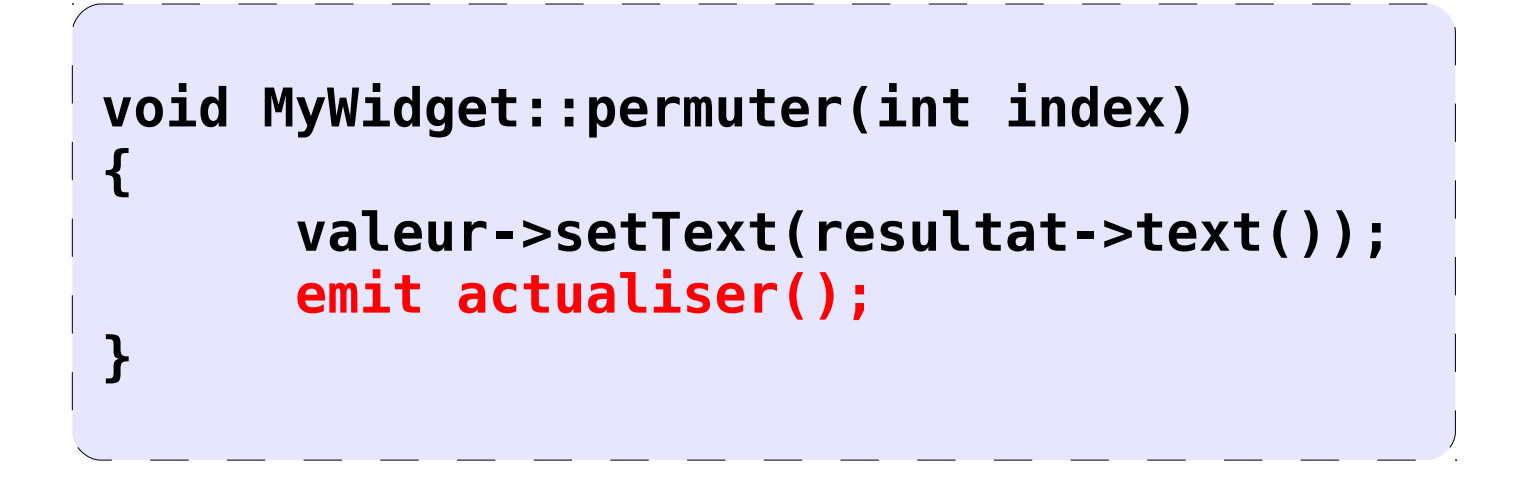

Attention : <u>un signal ne se définit pas</u>. On le crée simplement en le déclarant dans le fichier header (.h) de sa classe.

#### Les propriétes des widgets

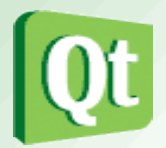

Les classes QLineEdit et QLabel possèdent une propriété text :

- text() : permet de récupérer la propriété text sous forme
  - d'un QString
  - setText() : permet de modifier la propriété text.

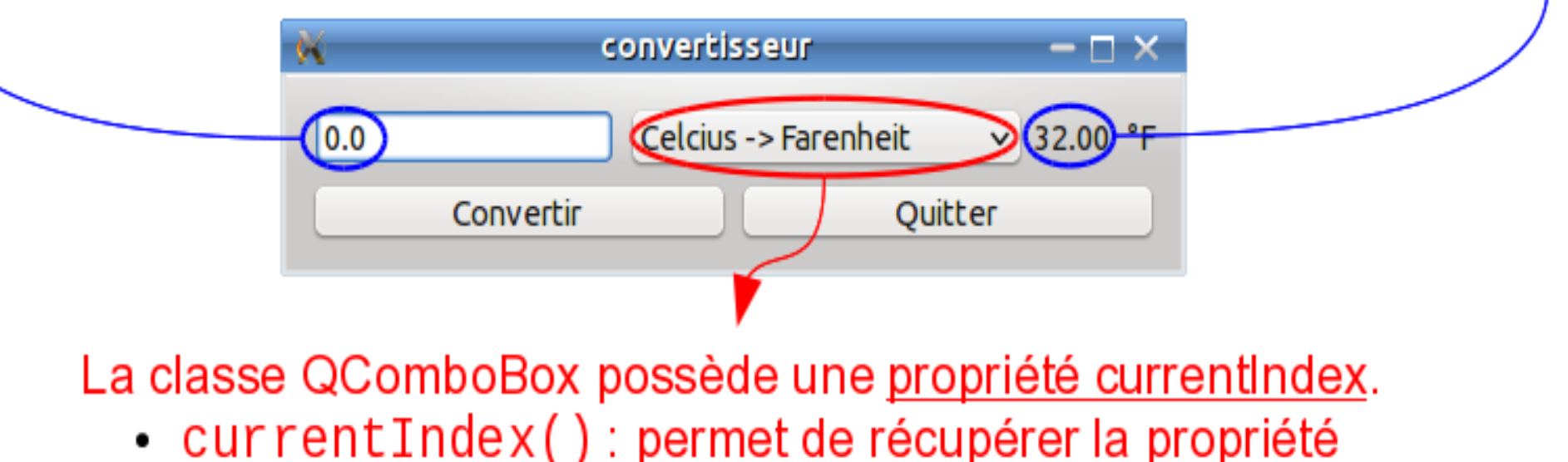

- currentIndex (numéro d'élément actuellement sélectionné)
  - setCurrentIndex():...